# Contents

Introduction **Prerequisites Requirements Components Used Background Information** Configure Step 1. Create a Service for IPMA Step 2. Partitions and Calling Search Space Step 3. Configure Assistant Phone Step 4. Configure Manager Phone Step 5. Configure Manager Enduser Step 6. Configure Assistant Enduser Step 7. Configure CTI Route Point Step 8. Configure IPMA Service Parameter Step 9. Cisco Unified Communication Manager Assistant Console **Network Diagram** Verify Troubleshoot **IP Phone support for IPMA** Common Checkpoints to troubleshoot Common Cisco bug IDs **Related Links** Related Cisco Support Community Discussions

## Introduction

This document describes the Cisco IPMA feature on Call Manger. This feature enables to route the calls to manager/assistant effectively as per the requirement. Based on the filter set on the manager's phone, calls can be routed directly to the manager or to the assistant depending on manager's availability. Alternatively, the filters for manager can also be set from the assistant's phone, thereby, making it a scalable feature.

# Prerequisites

## Requirements

Cisco recommends that you have a basic knowledge of these topics:

- Call Routing and C Route Points
- Calling Search Space (CSS) and Partitions
- Configuring IP Phones on Cisco Unified Communications Manager (CUCM)

## **Components Used**

The information in this document is based on these software versions:

- Cisco Unified Communications Manager 9.1(2)
- Cisco IP Manager Assistant Service

The information in this document was created from the devices in a specific lab environment. All of the devices used in this document started with a cleared (default) configuration. If your network is live, make sure that you understand the potential impact of any command.

## **Background Information**

Cisco IPMA feature is widely used to manage the calls to manager/assistant effectively. It provides redundancy by allowing to configure the primary and secondary IPMA servers in the cluster, however, at a time only one can be active.

This feature in two modes is based on the requirement:

- Proxy Line Mode
- Shared Line Mode

Proxy Line: Assistant's line on the phone acts as a proxy line to manager. Apart from Assistant's primary line, you need to configure a new line on assistant's phone for each manager associated with it. This created line for each manager on assistant phone acts as a proxy line. Cisco IPMA uses these proxy lines to attend the calls for manager from assistant's phone.

- CTI Route Point should have the same Directory Number (DN) as that of manager or the superset of it.
- CTI Route Point and Assistant DN must be reachable by all phones and to each other as well. However, Manager's DN should only be reachable from CTI Route Point and Assistant DN.
- This CTI Route Point needs to be configured in IPMA service parameters which associates it this service. Once associated, all the calls to Manager's phone will hit the CTI Route Point since it is accessible by all phones and based on IPMA parameters the service will route the calls to assistant/manager.
- The CTI Route Point should be configured for the Call Forward No Answer feature to the Manager/Assistant phone so as not to drop in the call in case of IPMA down/CTI down.

Shared Line: In this mode, the line number on the Manager and Assistant phones is same. When a call comes to manager, it rings the assistant's phone at the same time. The manager or assistant can pick the phone as per requirement. If the manager does not want to take anymore calls and want's assistant to attend all the calls, he needs to enable **Do Not Disturb** (DND) option of the IPMA feature.

# Configure

Here are the pre-configuration tasks:

- 1. Register two IP Phones on the Call Manager. (In this case Cisco 7975 & Cisco 7965)
- 2. Create an enduser Assistant and associate this user with the Assistant's phone and vice versa. (In this case it is Cisco 7975:00083031ED49)

3. Create an enduser Manager and associate this user with the Manager's phone and vice versa. (In this case it is Cisco 7965:<u>F02929E2D831</u>)

Steps to configure IPMA:

- 1. Create a Service for IPMA.
- 2. Partitions and Calling Search Space.
- 3. Configure Assistant Phone.
- 4. Configure Manager Phone.
- 5. Configure Manager Enduser.
- 6. Configure Assistant Enduser.
- 7. Configure CTI Route Point.
- 8. Configure IPMA Service Parameter.
- 9. Cisco Unified Communication Manager Assistant Console (optional)

## Step 1. Create a Service for IPMA

- 1. Log in to the CUCM Administration web GUI.
- 2. Navigate to Device > Device Settings > Phone Services.
- 3. Add a new Service and name it as IPMA.
- 4. In the Service URL provide the following URL: (CUCM Call Manager). http://<CUCM-

IP>:8080/ma/servlet/MAService?cmd=doPhoneService&Name=#DEVICENAME#

5. Check the Enable parameter and click Save.

### **IP Phone Services Configuration** Update Subscriptions 📮 Add New Delete Save -Status Update successful -Service Information Service Name\* **IPMA** ASCII Service Name\* **IPMA** Service Description Primary Service URL\* http://10.127.227.117:8080/ma/servlet/MAService?cmd=doPh Secure-Service URL Service Category\* XML Service Service Type\* Standard IP Phone Service Service Vendor Service Version Enable

## Step 2. Partitions and Calling Search Space

- 1. Log in to the CUCM Administration web GUI.
- 2. Navigate to Call Routing > Class of Control > Partition.
- 3. Create two partitions: ptmanager and ptinternal.
- 4. Navigate to Call Routing > Class of Control > Calling Search Space.
- 5. Create two CSS, cssmanager:(ptmanager+ptinternal) and cssdefault:(ptinternal).

### Step 3. Configure Assistant Phone

- 1. Log in to the CUCM Administration web GUI.
- 2. Navigate to **Device > Phone > Phone configuration page** (Assistant Phone).
- 3. Select the softkey template to Standard Assistant.
- 4. Create a new line as a primary DN of Assistant in partition ptinternal and CSS as cssdefault.
- 5. Create a new line that acts as a proxy line for manager in partition ptinternal and CSS as
  - cssmanager.

| Asso | cition Information                                                                                                    | Phone Type                  |                                                 |                    |
|------|----------------------------------------------------------------------------------------------------|-----------------------------|-------------------------------------------------|--------------------|
|      | Modify Button Items                                                                                                    | Product Type: Cisco 7975    |                                                 |                    |
| 1    | erns Line [1] - 8892 in PT INTERNAL                                                                                                    |                             |                                                 |                    |
| 2    | ems Line [2] - 8893 in PT INTERNAL                                                                                                    | Device Information          |                                                 |                    |
| 3    | erry Line [3] - 8894 in PT_INTERNAL                                                                                                    | Registration                | Registered with Cisco Unified Communications Ma | nager 10,127,227,1 |
| 5    | energy coose in Printerciae                                                                                                    | IP Address                  | 10.127.227.94                                   |                    |
| 4    | Hunt Group Logout                                                                                                    | Active Load ID              | SCCP75.9-4-2-1S                                 |                    |
| 5    | Com test1@cisco.com                                                                                                    | Download Status             | Unknown                                         |                    |
| 6    | Contestnew@cisco.co.uk                                                                                                    | Device is Active            |                                                 |                    |
| 7    | Meet Me Conference                                                                                                    | Device is trusted           |                                                 |                    |
| 8    | 🚓 Add a new SD                                                                                                    | MAC Address "               | 00083031ED49                                    |                    |
|      |                                                                                                    | Description                 | Auto 8892                                       |                    |
|      | Openal de la constante de la constante de la const | Device Pool*                | Default                                         | ▼ View Details     |
| a    | am Add a new SD                                                                                                    | Common Device Configuration | < None >                                        | ▼ View Details     |
| 10   | None                                                                                                    | Phone Button Template*      | SEP00083031ED49-SCCP-Individual Template        |                    |
| 11   | None                                                                                                    | Seflieu Templete            |                                                 | -                  |
| 12   | None                                                                                                    | Solikey remplate            | Standard Assistant                              | -                  |
| 13   | None                                                                                                    | Common Phone Profile*       | Standard Common Phone Profile                   | -                  |

Navigate to Related Links > Subscriber/Unsubscriber Services and subscribe IPMA service for this phone.

| Related Links:                                                                                                    | Subscribe/Unsubscribe                          | e Services |  |
|----------------------------------------------------------------------------------------------------|------------------------------------------------|------------|--|
|                                                                                                    |                                                |            |  |
| Subscribed Cisco IP Phone Services for SEP00083                                                                                                    | 031ED49 - Mozilla Firefox                      |            |  |
| https://10.127.227.117/ccmadmin/ip                                                                                                    | phoneServiceSubscribeEdit.do?device=d8eea220-0 |            |  |
| Subscribed Cisco IP Phone Services for S           Next         ?           Status         ?           Status         ?           Status         ? | EP00083031ED49                                 |            |  |
| Service Information<br>Service Subscription: New<br>Select a Service*<br>Service Description<br>Primary                                            |                                                |            |  |
|                                                                                                    | ai                                             |            |  |

| Attps://10.127.227.       | 17/ccmadmin/ipphoneServiceSubscribeSave.do |  |
|---------------------------|--------------------------------------------|--|
| Subscribed Cisco IP Pho   | ne Services for SEP00083031ED49            |  |
| Save 💡 Help               |                                            |  |
| Status                    |                                            |  |
| Add successful            |                                            |  |
| -Service Information —    |                                            |  |
| Service Subscription: IPM | <u>.</u>                                   |  |
| Service Name*             | IPMA                                       |  |
| ASCII Service Name*       | IPMA                                       |  |

## Step 4. Configure Manager Phone

- 1. Log in to the CUCM Administration web GUI.
- 2. Navigate to **Device > Phone > Phone configuration page** (Manager Phone).
- 3. Select the softkey template to Standard Manager.
- 4. Create a new line as a primary DN of Manager in partition ptmanager and CSS as cssmanager.
- 5. Navigate to **Related Links > Subscriber/Unsubscriber Services** and subscribe IPMA service for this phone.

## Step 5. Configure Manager Enduser

SUBSCRIBE Calling Search Space K None
Allow Control of Device from CT1

- 1. Log in to the CUCM Administration web GUI.
- 2. Navigate to User Management > End User.
- 3. Create a new user Manager with appropriate credentials and details.
- 4. Associate the Manager phone to this user from **Device Association** tab.

| Home Cluster                             | or Unified CM IM and Presence (Confi | gure IM and Presence in the associated UC Service Profile)     |
|------------------------------------------|--------------------------------------|----------------------------------------------------------------|
| UC Service Profile                       | < None >                             | View Details                                                   |
| Device Information<br>Controlled Devices | SEPF02929E2D831                      | Device Association<br>Line Appearance Association for Presence |

5. Check the **Allow Control of Device from CTI** check box and Assisgn/Select the primary extention of the Manager as shown in this image.

- 6. Navigate to the bottom of the page and select Add to Access Control Group and assign all CTI roles here as per requirement.
- 7. Navigate to the Related Links section > Manager Configuration > Go
- 8. Uncheck the **Automatic Configuration** check box and select the Phone device name for manager.
- 9. Choose the assistant you want to associate with this manager. (You can associate more than one assistant if needed)
- 10. Choose the lines that you need to be controlled by IPMA service over CTI and click Save.

| System  Call Routing Media Resources Advanced Features Device Application User Mana Cisco Unified CM Assistant - Manager Configuration Save Delete Manager Information Mobile Manager Uses Shared Lines Device Name/Profile SEPF02929E2D831  Intercom Line None>  Assistant Information Available Assistants Cisco, cisco1 Cisco2, cisco2 Cisco2, cisco2 Cisco2, cisco2 Cisco2, cisco2 Cisco4, cisco4 Assistants Assistant, Assistant  View Dete View Dete | cisco<br>For Cisco    | Unified CM Administration                                 |                    |
|----------------------------------------------------------------------------------------------------|-----------------------|-----------------------------------------------------------|--------------------|
| Cisco Unified CM Assistant - Manager Configuration  Save Delete  Manager Information  Mobile Manager  Uses Shared Lines Device Name/Profile* SEPF02929E2D831  Intercom Line <none>  Assistant Information  Available Assistants  Cisco, cisco1  Cisco2, cisco2  Ciscotac, ciscotac  tacmaster, tacmaster    Associated Assistants* Assistant, Assistant  View Det</none>                                                                                   | System - Call Routing | ▼ Media Resources ▼ Advanced Features ▼ Device ▼ Applicat | ion 🔻 User Managem |
| Save Delete   Manager Information   Mobile Manager   Uses Shared Lines   Device Name/Profile*   SEPF02929E2D831   Intercom Line   Assistant Information   Available Assistants   cisco2, cisco1   cisco2, cisco2   ciscotac, ciscotac   tacmaster, tacmaster   View Det                                                                                                    | Cisco Unified CM As   | sistant - Manager Configuration                           |                    |
| Manager Information Mobile Manager Uses Shared Lines Device Name/Profile* SEPF02929E2D831 Intercom Line None>  Assistant Information Available Assistants Cisco, cisco1 Cisco2, cisco2 Ciscotac, ciscotac tacmaster, tacmaster                                                                                                    | 🔚 Save 🗙 Delete       |                                                           |                    |
| Mobile Manager   Uses Shared Lines   Device Name/Profile*   SEPF02929E2D831   Intercom Line <none>    Assistant Information  Available Assistants  cisco, cisco1  cisco2, cisco2  ciscotac, ciscotac  tacmaster, tacmaster  Associated Assistants*  Assistant, Assistant  View Det</none>                                                                                                    | Manager Informati     | on                                                        |                    |
| Uses Shared Lines         Device Name/Profile*         SEPF02929E2D831         Intercom Line <none>         Assistant Information         Available Assistants         cisco, cisco1         cisco2, cisco2         ciscotac, ciscotac         tacmaster, tacmaster         Associated Assistants*         Assistant, Assistant         View Det</none>                                                                                                    | Mobile Manager        |                                                           |                    |
| Device Name/Profile* SEPF02929E2D831                                                                                                    | Uses Shared Line      |                                                           |                    |
| Intercom Line    Assistant Information   Available Assistants   cisco, cisco1   cisco2, cisco2   ciscotac, ciscotac   tacmaster, tacmaster                                                                                                    | Device Name/Profile   | SEPF02929E2D831                                           |                    |
| Assistant Information Available Assistants Cisco, cisco1 Cisco2, cisco2 Ciscotac, ciscotac tacmaster, tacmaster   Associated Assistants* Assistant, Assistant  View Det                                                                                                    | Intercom Line         | <none></none>                                             |                    |
| Available Assistants cisco, cisco1<br>cisco2, cisco2<br>ciscotac, ciscotac<br>tacmaster, tacmaster<br>Associated Assistants* Assistant<br>View Det                                                                                                    | Assistant Informat    | ion                                                       |                    |
| cisco2, cisco2<br>ciscotac, ciscotac<br>tacmaster, tacmaster                                                                                                    | Available Assistants  | cisco, cisco1                                             | *                  |
| ciscotac, ciscotac<br>tacmaster, tacmaster *<br>Associated Assistants* Assistant // View Det                                                                                                    |                       | cisco2, cisco2                                            |                    |
| Associated Assistants* Assistant View Det                                                                                                    |                       | ciscotac, ciscotac<br>tacmaster, tacmaster                | -                  |
| Associated Assistants* Assistant, Assistant                                                                                                    |                       |                                                           | Particular Sector  |
| ▼ <u>View Det</u>                                                                                                    | Associated Assistants | * Assistant, Assistant                                    | *                  |
| T View Det                                                                                                    |                       |                                                           |                    |
|                                                                                                    |                       |                                                           | View Details       |
|                                                                                                    |                       |                                                           |                    |

| Available Lines | line 2 - 8884 - PT_MANAGER | * |   |
|-----------------|----------------------------|---|---|
|                 |                            | + |   |
|                 | ~~                         |   |   |
| Selected Lines* | line 1 - 8883 - PT_MANAGER | * |   |
|                 |                            |   | * |
|                 |                            |   | ^ |
|                 |                            | * |   |

11. Navigate to the Manager phone device page and associate the Manager user here.

#### Step 6. Configure Assistant Enduser

- 1. Log in to the CUCM Administration web GUI.
- 2. Navigate to User Management > End User.
- 3. Create a new user Assistant with appropriate credentials and details.
- 4. Associate the Assistant phone to this user from **Device Association** tab.
- 5. Check the **Allow Control of Device from CTI** check box and Assign/Select the primary extension of the Assistant..
- 6. Navigate to the page bottom and select **Add to Access Control Group** and assign all CTI roles here as per requirement.
- 7. Navigate to the **Related Links section > Assistant Configuration > Go.**
- 8. Uncheck the box for Automatic Configuration and select the Phone device name for Assistant.
- 9. In the Associate Manager's box, all the Managers with whom this Assistant was associated, are listed out.
- 10. In Manager Association to Assistant Line, choose any Available Line from assistant that you want to associate with any particular manager. Choose the Manager name for this line you want to associate. Choose the Manager line number which you want to associate with the available line of Assistant. Save.

| cisco p        | Cisco Unified CM Administration<br>or Cisco Unified Communications Solutions                                                                     |
|----------------|----------------------------------------------------------------------------------------------------|
| System 🔻 Ca    | Routing • Media Resources • Advanced Features • Device • Application • User Mana                                                                 |
| Cisco Unified  | CM Assistant - Assistant Configuration                                                                                                    |
| 🔒 Save 🔰       | Delete                                                                                                    |
| Status         |                                                                                                    |
| i Status: I    | leady                                                                                                    |
| Assistant Co   | nfiguration for: Assistant, (Assistant)                                                                                                    |
| Automatic      | Configuration                                                                                                    |
| When the Aut   | omatic Configuration check box is checked. Cisco Unified Communications Manager sets                                                             |
| For Pr         | www.and.Shared.mode. Softkey.Template.and intercom line.                                                                                         |
| For Pr         | xy Mode, Subscription to phone service(s), Calling Search Space and Partition for Cisco                                                          |
| instan         | es of a shared line.                                                                                                    |
| C              |                                                                                                    |
| Cisco Unified  | Communications Manager resets the chosen device.                                                                                                 |
| assistant dev  | e drop-down list box may snow auto-generated directory numbers as specified through t<br>ce for chosen auto-generated proxy directory number(s). |
|                |                                                                                                    |
| Assistant In   | formation                                                                                                    |
| Device Name    | * SEP00083031ED49 -                                                                                                    |
| Intercom Line  | <none></none>                                                                                                    |
| Primary Line   | <none></none>                                                                                                    |
| Managar        | amption                                                                                                    |
| nanager in     |                                                                                                    |
| Associated M   | inagers Manager2, manager2                                                                                                    |
|                | Manager, Manager                                                                                                    |
|                | View Details                                                                                                    |
| Manager As     | sociation to Assistant Line                                                                                                    |
| Available Line | s* Manager Names* Manager Lines*                                                                                                    |
| line 1 - 889   | 2 - PT INTERNAL V Manager, Manager V line 1 - 8883 - PT MANAGER V                                                                                |
|                |                                                                                                    |

## Step 7. Configure CTI Route Point

- 1. Log in to the CUCM Administration web GUI.
- 2. Navigate to Device > CTI Route Point > Add New.
- 3. Provide any name and details as required.
- 4. Add a new DN to this CTI Route Point which should match the Manager's DN. In case of more than one manager, the DN should be such that it matches the DNs of all managers (such as 50XX which uses wildcard characters).
- 5. Assign the partition as ptinternal to it and CSS as cssmanager as it should be reachable to all Manager DN's.

| CISCO Cisco Unified Co            | CM Administration                | 1                    |                                    |
|-----------------------------------|----------------------------------|----------------------|------------------------------------|
| System - Call Routing - Media Res | ources 👻 Advanced Features 👻     | Device - Application | <ul> <li>User Managemer</li> </ul> |
| CTI Route Point Configuration     |                                  |                      |                                    |
| Save 🗙 Delete 🗋 Copy              | Reset 🧷 Apply Config 🛛           | Add New              |                                    |
| Status<br>Status: Ready           |                                  |                      |                                    |
| - Device Information              |                                  |                      |                                    |
| Registration                      | Registered with Cisco Unified Co | ommunications Manage | r 10.127.227.117                   |
| IP Address                        | 10.127.227.117                   |                      |                                    |
| Device is trusted                 |                                  | 6                    |                                    |
| Device Name*                      | IPMA_RP                          |                      |                                    |
| Description                       | IPMA_RP                          |                      |                                    |
| Device Pool*                      | Default                          | 2.                   | View Details                       |
| Common Device Configuration       | < None >                         | S. <b>T</b> .        | View Details                       |
| Calling Search Space              | < None >                         |                      |                                    |
| Location*                         | Hub_None                         |                      |                                    |
| User Locale                       | < None >                         |                      |                                    |
| Media Resource Group List         | < None >                         | Ŧ                    |                                    |
| Network Hold MOH Audio Source     | < None >                         | <b>.</b>             |                                    |
| User Hold MOH Audio Source        | < None >                         |                      |                                    |
| Use Trusted Relay Point*          | Default                          |                      |                                    |
| Calling Party Transformation CSS  | < None >                         |                      |                                    |
| Geolocation                       | < None >                         | <b>.</b>             |                                    |
| Use Device Pool Calling Party 1   | Transformation CSS               |                      |                                    |

#### •778 Line [1] - 8888 in PT INTERNAL

Line [2] - 8883 in PT INTERNAL

## Step 8. Configure IPMA Service Parameter

- 1. Log in to the CUCM Administration web GUI.
- 2. Navigate to **System > Service Parameters.**
- 3. Select the Call Manager server > Cisco IP Manager Assistant.
- 4. Set the primary CTI Manager and primary IPMA server IP address.
- 5. Set the Route Point name being used for IPMA
- 6. Rest all the parameters you can keep default and as per the configuration done in the cluster.

| For Cisco Unified Communications Solutions                                                                                                    |                                                                                                    |
|----------------------------------------------------------------------------------------------------|----------------------------------------------------------------------------------------------------|
| System ▼ Call Routing ▼ Media Resources ▼ Advanced Features ▼ Device ▼ A                                                                                                    | Application ▼ User Management ▼ Bulk Administration ▼ Help ▼                                                                                                    |
| Service Parameter Configuration                                                                                                    |                                                                                                    |
| Save 🧬 Set to Default 🍕 Advanced                                                                                                    |                                                                                                    |
| -Status                                                                                                    |                                                                                                    |
| i Status: Ready                                                                                                    |                                                                                                    |
| -Select Server and Service                                                                                                    |                                                                                                    |
| Server* 10.127.227.117 (Active)                                                                                                    |                                                                                                    |
| Service* Cisco IP Manager Assistant (Active)                                                                                                    |                                                                                                    |
| All parameters apply only to the current server except parameters that are in the                                                                                                    | he cluster-wide group(s).                                                                                                    |
| -<br>Cisco IP Manager Assistant (Active) Parameters on server 10.127.227                                                                                                    | .117 (Active)                                                                                                    |
|                                                                                                    |                                                                                                    |
| Devenue to Manua                                                                                                    | Deservator Value                                                                                                    |
| Parameter Name<br>CTIManager (Primary) IP Address *                                                                                                    | Parameter Value                                                                                                    |
| Parameter Name<br><u>CTIManager (Primary) IP Address</u> *<br>CTIManager (Backup) IP Address                                                                                                    | Parameter Value<br>10.127.227.117                                                                                                    |
| Parameter Name <u>CTIManager (Primary) IP Address</u> * <u>CTIManager (Backup) IP Address</u> Route Point Device Name for Proxy Mode                                                                                                    | Parameter Value 10.127.227.117                                                                                                    |
| Parameter Name<br><u>CTIManager (Primary) IP Address</u> *<br><u>CTIManager (Backup) IP Address</u><br><u>Route Point Device Name for Proxy Mode</u><br>CAPF Profile Instance ID for Secure Connection to CTIManager                                                                                                    | Parameter Value 10.127.227.117  IPMA_RP  < None >                                                                                                    |
| Parameter Name<br>CTIManager (Primary) IP Address.*<br>CTIManager (Backup) IP Address<br>Route Point Device Name for Proxy Mode<br>CAPF Profile Instance ID for Secure Connection to CTIManager                                                                                                    | Parameter Value           10.127.227.117           IPMA_RP           < None >                                                                                                    |
| Parameter Name<br>CTIManager (Primary) IP Address *<br>CTIManager (Backup) IP Address<br>Route Point Device Name for Proxy Mode<br>CAPF Profile Instance ID for Secure Connection to CTIManager<br>Clusterwide Parameters (Parameters that apply to all servers)                                                                                                    | Parameter Value 10.127.227.117 IPMA_RP  < None > ▼                                                                                                    |
| Parameter Name<br>CTIManager (Primary) IP Address *<br>CTIManager (Backup) IP Address<br>Route Point Device Name for Proxy Mode<br>CAPF Profile Instance ID for Secure Connection to CTIManager<br>Clusterwide Parameters (Parameters that apply to all servers)<br>Cisco IPMA Server (Primary) IP Address *                                                                                                    | Parameter Value           10.127.227.117           IPMA_RP           < None >              10.127.227.117                                                                                                    |
| Parameter Name<br>CTIManager (Primary) IP Address.*<br>CTIManager (Backup) IP Address<br>Route Point Device Name for Proxy Mode<br>CAPF Profile Instance ID for Secure Connection to CTIManager<br>Clusterwide Parameters (Parameters that apply to all servers)<br>Cisco IPMA Server (Primary) IP Address.*<br>Cisco IPMA Server (Backup) IP Address                                                                                                    | Parameter Value           10.127.227.117           IPMA_RP           < None >              10.127.227.117                                                                                                    |
| Parameter Name<br>CTIManager (Primary) IP Address.*<br>CTIManager (Backup) IP Address<br>Route Point Device Name for Proxy Mode<br>CAPF Profile Instance ID for Secure Connection to CTIManager<br>Clusterwide Parameters (Parameters that apply to all servers)<br>Cisco IPMA Server (Primary) IP Address.*<br>Cisco IPMA Server (Backup) IP Address<br>Cisco IPMA Server (Backup) IP Address                                                                                                    | Parameter Value         10.127.227.117         IPMA_RP         < None >         10.127.227.117         10.127.227.117         2912                                                                                                    |
| Parameter Name CTIManager (Primary) IP Address.* CTIManager (Backup) IP Address Route Point Device Name for Proxy Mode CAPF Profile Instance ID for Secure Connection to CTIManager Clusterwide Parameters (Parameters that apply to all servers) Cisco IPMA Server (Primary) IP Address Cisco IPMA Server (Backup) IP Address Cisco IPMA Server Port.* Cisco IPMA Assistant Console Heartbeat Interval.*                                                                                                    | Parameter Value         10.127.227.117         IPMA_RP         < None >         < None >         10.127.227.117         10.127.227.117         2912         30                                                                             |
| Parameter Name         CTIManager (Primary) IP Address         CTIManager (Backup) IP Address         Route Point Device Name for Proxy Mode         CAPF Profile Instance ID for Secure Connection to CTIManager         Clusterwide Parameters (Parameters that apply to all servers)         Cisco IPMA Server (Primary) IP Address         Cisco IPMA Server (Backup) IP Address         Cisco IPMA Server Port.*         Cisco IPMA Assistant Console Heartbeat Interval.*         Cisco IPMA Assistant Console Request Timeout.*                                                                                                    | Parameter Value         10.127.227.117         IPMA_RP         < None >         < None >         10.127.227.117         10.127.227.117         2912         30         30         30                                                       |
| Parameter Name         CTIManager (Primary) IP Address.*         CTIManager (Backup) IP Address         Route Point Device Name for Proxy Mode         CAPE Profile Instance ID for Secure Connection to CTIManager         Clusterwide Parameters (Parameters that apply to all servers)         Cisco IPMA Server (Primary) IP Address.*         Cisco IPMA Server (Backup) IP Address         Cisco IPMA Server (Backup) IP Address         Cisco IPMA Server (Backup) IP Address         Cisco IPMA Assistant Console Heartbeat Interval.*         Cisco IPMA Assistant Console Reguest Timeout.*         Cisco IPMA RNA Forward Calls.*                                                                                                | Parameter Value         10.127.227.117         IPMA_RP         < None >         < None >         10.127.227.117         10.127.227.117         2912         30         30         30         False                                         |
| Parameter Name         CTIManager (Primary) IP Address.*         CTIManager (Backup) IP Address         Route Point Device Name for Proxy Mode         CAPE Profile Instance ID for Secure Connection to CTIManager         Clusterwide Parameters (Parameters that apply to all servers)         Cisco IPMA Server (Primary) IP Address         Cisco IPMA Server (Backup) IP Address         Cisco IPMA Server (Backup) IP Address         Cisco IPMA Server (Backup) IP Address         Cisco IPMA Server Console Heartbeat Interval.*         Cisco IPMA Assistant Console Request Timeout.*         Cisco IPMA RNA Forward Calls.*         Alpha Numeric UserID.*                                                                      | Parameter Value         10.127.227.117         IPMA_RP         < None >         < None >         10.127.227.117         10.127.227.117         2912         30         30         30         False         True                            |
| Parameter Name         CTIManager (Primary) IP Address.*         CTIManager (Backup) IP Address         Route Point Device Name for Proxy Mode         CAPE Profile Instance ID for Secure Connection to CTIManager         Clusterwide Parameters (Parameters that apply to all servers)         Cisco IPMA Server (Primary) IP Address         Cisco IPMA Server (Backup) IP Address         Cisco IPMA Server (Backup) IP Address         Cisco IPMA Server (Backup) IP Address         Cisco IPMA Server Port.*         Cisco IPMA Assistant Console Heartbeat Interval.*         Cisco IPMA Assistant Console Request Timeout.*         Cisco IPMA RNA Forward Calls.*         Alpha Numeric UserID.*         Cisco IPMA RNA Timeout.* | Parameter Value         10.127.227.117         IPMA_RP         < None >         < None >         10.127.227.117         10.127.227.117         2912         30         30         30         False         True         10                 |
| Parameter Name         CTIManager (Primary) IP Address.*         CTIManager (Backup) IP Address         Route Point Device Name for Proxy Mode         CAPE Profile Instance ID for Secure Connection to CTIManager         Clusterwide Parameters (Parameters that apply to all servers)         Cisco IPMA Server (Primary) IP Address         Cisco IPMA Server (Backup) IP Address         Cisco IPMA Server (Backup) IP Address         Cisco IPMA Server Port.*         Cisco IPMA Assistant Console Heartbeat Interval.*         Cisco IPMA Assistant Console Request Timeout.*         Cisco IPMA RNA Forward Calls.*         Alpha Numeric UserID.*         Cisco IPMA RNA Timeout.*         CIIManager Connection Security Flag.* | Parameter Value         10.127.227.117         IPMA_RP         < None >         < None >         10.127.227.117         10.127.227.117         2912         30         30         30         30         True         10         Non Secure |

| Clusterwide Parameters (Softkey Templates)                  |                              |          |
|-------------------------------------------------------------|------------------------------|----------|
| Assistant Softkey Template                                  | Standard Assistant           | <b>.</b> |
| Manager Softkey Template for Proxy Mode                     | Standard Manager             | -        |
| Manager Softkey Template for Shared Mode                    | Standard Shared Mode Manager | •        |
| Manager Partition                                           | ptmanager                    |          |
| -Clusterwide Parameters (IPMA Device Configuration Defaults | for Proxy Mode)              |          |
| All User Partition                                          | ptinternal                   |          |
| IPMA Calling Search Space                                   | cssdefault                   |          |
| Manager Calling Search Space                                | cssmanager                   |          |
| Cisco IPMA Primary Phone Service                            | < None >                     |          |
| Cisco IPMA Secondary Phone Service                          | < None >                     | •        |

7. If you have configured more than one IPMA servers in the cluster, specify the IPMA server service that you want to use as primary on in Cisco IPMA Primary Phone Service and other as Secondary. For IPMA, local server can be configured as the CTI Server (recommended).

## Step 9. Cisco Unified Communication Manager Assistant Console

This is an application designed as an additional feature to the Assistant's that enables them to use all the Assistant phone features through the application (Assistant Console). The complete assistant phone is controlled via CUCM Assistant Console. The assistant can install the assistant console, a client-server java application, on a PC that runs Windows 2000, Windows XP, Windows Vista or Windows 7. The assistant console connects to the CUCM (IPMA) Service for login and directory services. Multiple assistant consoles can connect to a single CUCM IPMA Service.

To download this application:

1. Log into the CUCM Administration web GUI.

2. Navigate to **Application > Plugins > Cisco Unified CM Assistant Console** (download). Once installed, the interface after configurations looks as shown in this image.

| Cisco Unified Con<br>File Edit View C | nmunicatio<br>Call Mana | ons Mana<br>ager H | ager Assistan<br>Ielp | t Console: Assis | stant       | 1175           |                                                      | X                      |
|---------------------------------------|-------------------------|--------------------|-----------------------|------------------|-------------|----------------|------------------------------------------------------|------------------------|
|                                       | <b>A</b>                |                    |                       | 1 201 1          | è 22        | 222 C          | •2 [•#                                               |                        |
| 🖷 My Calls                            |                         |                    |                       |                  | 🕘 🔗 Spee    | ed Dials - San | nple Group                                           | _D                     |
| Manager Lines                         |                         |                    |                       |                  | Sample      | e Group        |                                                      |                        |
| 8892 Manager2                         |                         |                    |                       |                  | lim long    | Name           | Telephone Nu                                         | Notes                  |
| A My Lines<br>8894<br>Intercom        |                         |                    |                       |                  |             | 30             | 12343                                                |                        |
|                                       |                         |                    |                       |                  | Image: Name | ctory:         |                                                      | Search Clear           |
|                                       |                         |                    |                       |                  |             | ame            |                                                      | Department             |
| 🧕 My Managers                         |                         |                    |                       |                  |             |                |                                                      |                        |
| Manager                               | ntercom                 | DND                | Divert All            | Asst. Watch      | Alert Tone  | Filter Calls   | Filter Mode                                          | Call Details           |
| 🙎 📽 Manager                           | 4                       | ۲                  |                       | ~                | 2           | 2              | Inclusive     Exclusive                              | 8883                   |
| <b>∑</b> \$ Manager2                  | 4                       | 8                  |                       | ~                | ٢           | ۲              | <ul> <li>● Inclusive</li> <li>○ Exclusive</li> </ul> | 8888                   |
|                                       |                         |                    |                       |                  |             |                | Call Control Up                                      | Conline Filtering Down |

One additional feature that you can use exclusively through Assistant Console is Inclusive/Exclusive filtering of calls. When the inclusive filtering is enabled and filter mode is set to ON, Manager can still receive the calls from the numbers that match the patterns in this configuration. When exclusive filtering is enabled, filter ON/OFF would not make any difference, however, Manager would not receive the calls from the numbers which match the patterns in this configuration.

To configure these filters:

- 1. Log in to the CUCM Assistant Console.
- 2. Navigate to the **My Managers > Manager** (you want to configure) **> Configuration**.

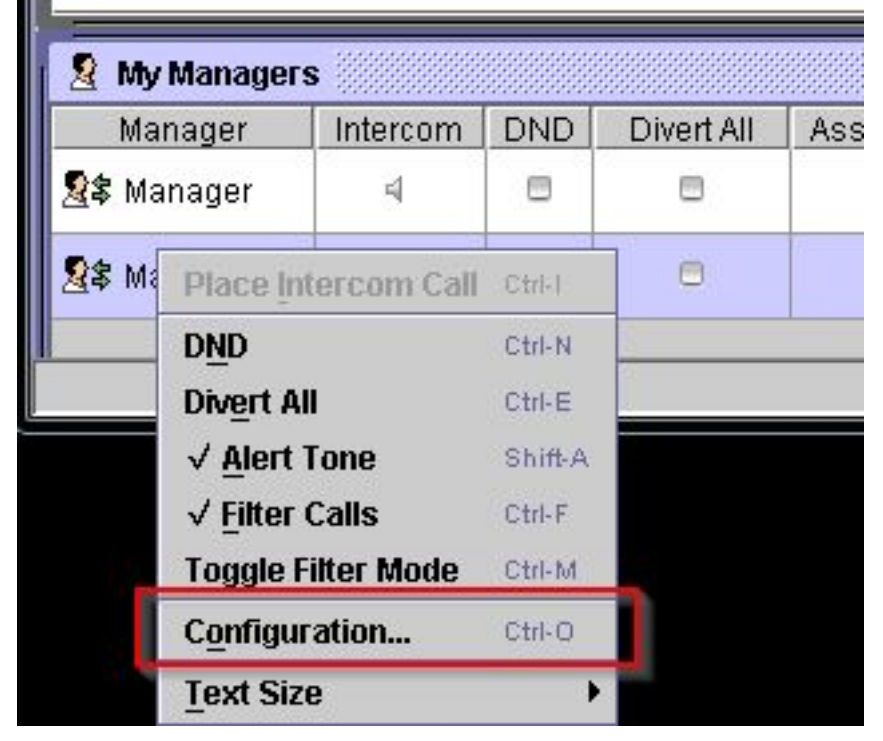

3. Create the patterns here as per the requirement as shown in this image.

| Default Assistan  | t Divert          | Inclusive Filter   | E clusive F        | liber                    |          |
|-------------------|-------------------|--------------------|--------------------|--------------------------|----------|
| When inclusive fi | Itering is enable | ed, the manager wi | Il only receive ca | ills that match these pa | atterns. |
| 6VVV              |                   |                    |                    |                          | -        |
| AAA               |                   |                    |                    | Add                      |          |
|                   |                   |                    | -                  | 1:015                    |          |
|                   |                   |                    |                    |                          |          |
|                   |                   |                    |                    |                          |          |

**Note**: This illustrated configuration is for the basic IPMA functions. Based on the requirement, speed dials, intercom and additional lines can be added to Manager/Assistant phones.

#### **Network Diagram**

This image illustrates the complete basic flowchart for the working of IPMA.

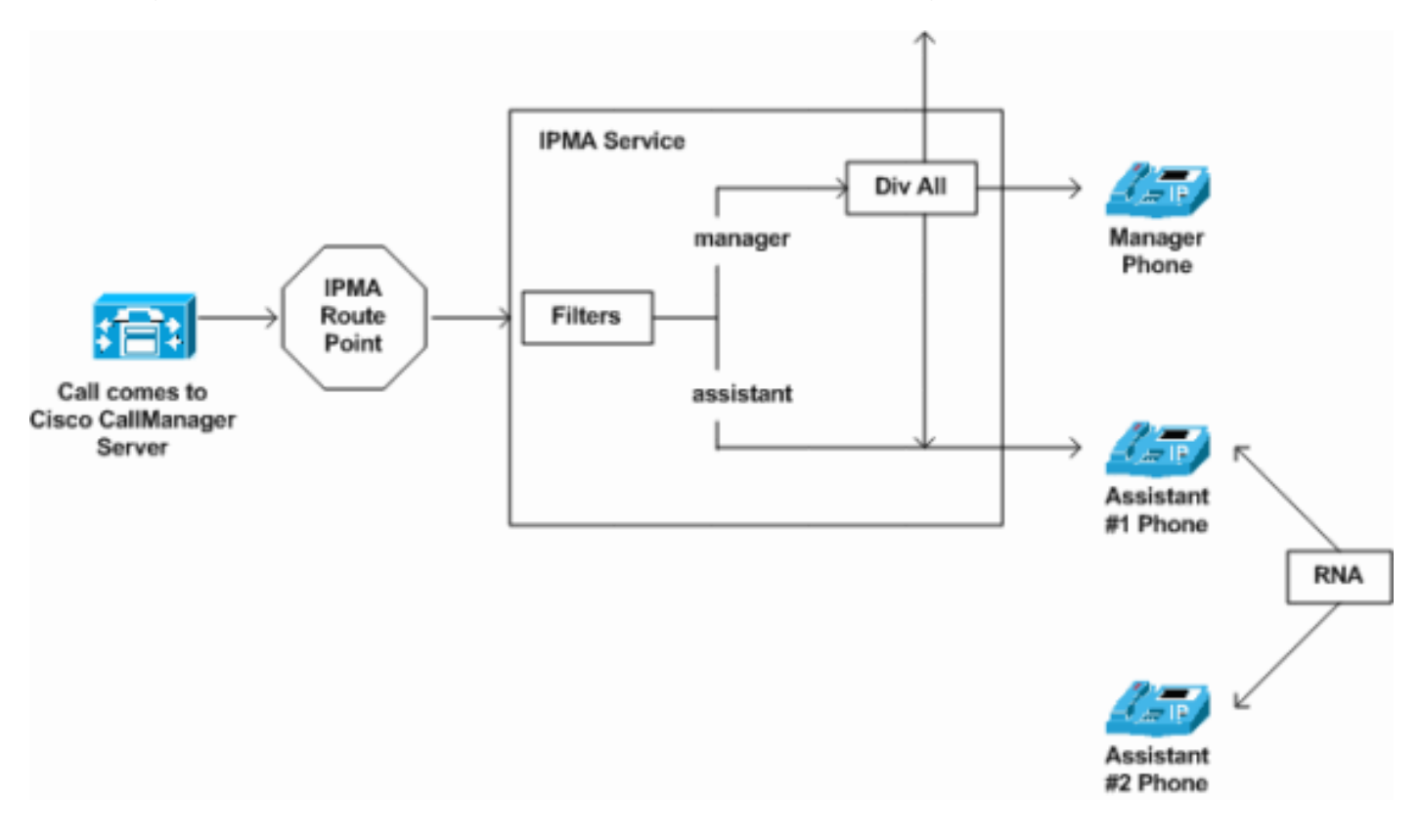

1. If the filer mode is set to Exclusive, all the calls are diverted to the divert target irrespective of the filter ON/OFF.

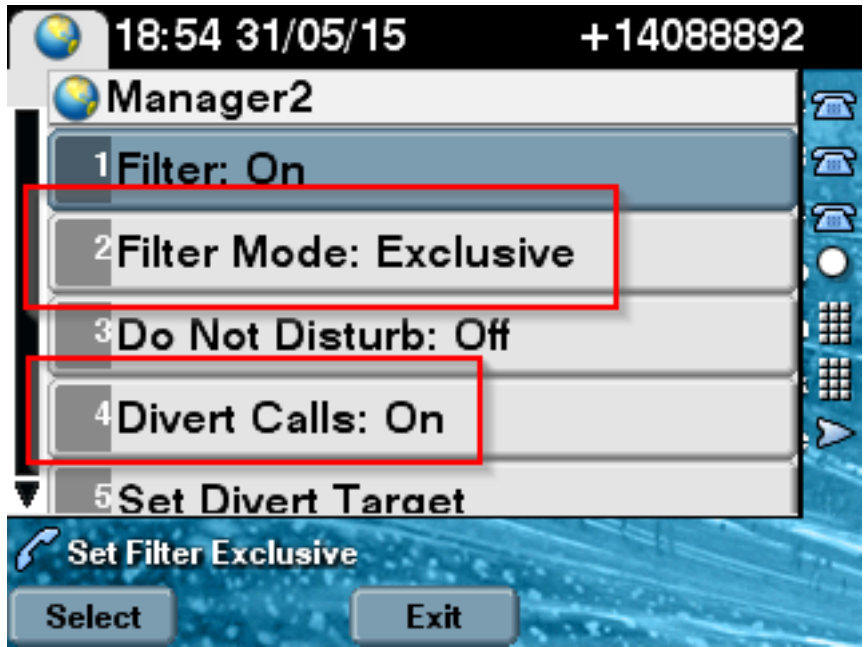

2. If the filer mode is set to Inclusive, all the calls are filtered to Manager/Assistant based on ON/OFF irrespective of the Divert ON/OFF.

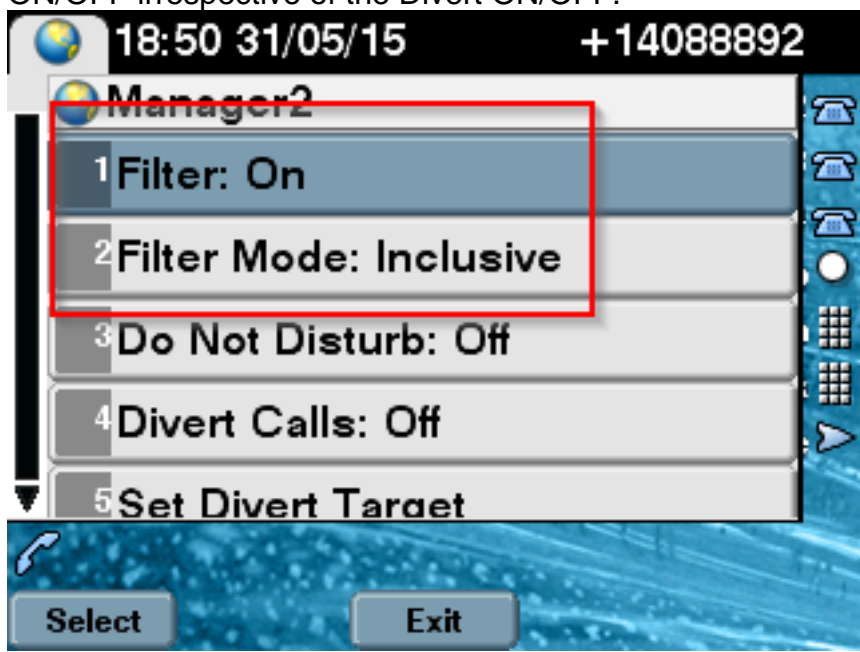

3. If **Do Not Disturb** option is turned on, based on the filter settings calls can still be diverted to Manager, however, the phone would not ring. Only the visual alerts with call information is visible on the Manager's phone.

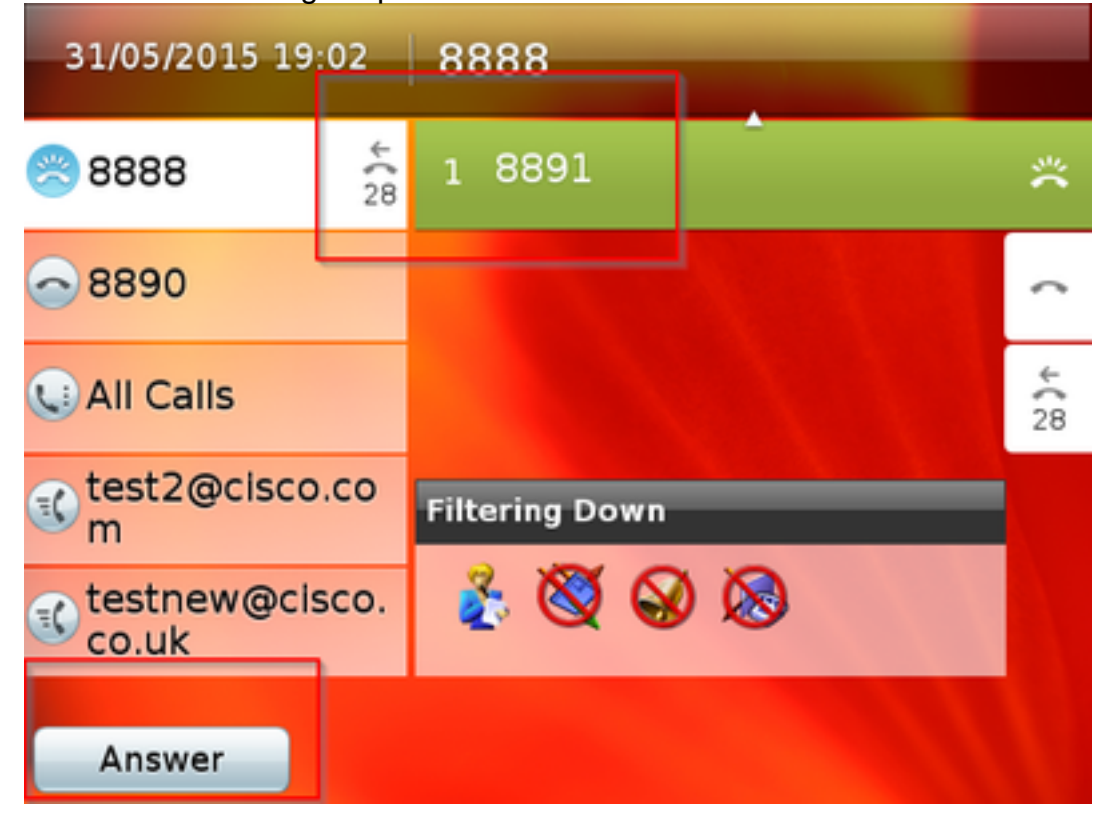

4. As per the design, if the phone was failover to the secondary server, it would not go back to the primary again even if it becomes active, until the secondary is down.

- 5. If in case IPMA service is down, Call Forward No Answer (CFNA) can be configured for Manager's DN so as to avoid dropping of calls and keep them going.
- 6. CTI Route points are not needed while using IPMA in shared line mode.

## Verify

- 1. Check if the IPMA service is accessible from the Manager and Assistant Phones.
- 2. IPMA icons (Assistant Watch Window) and softkeys must appear on the Manager phones.
- 3. Check if the call gets routed to assistant phone when Manager's DN is dialled and filer is set to ON.
- 4. Install Cisco Unified Communication Manager Assistant Console and log in as Assistant here. Try to set the IPMA filter's and call routing to check if it works fine.
- 5. Turn off the IPMA service on primary server to check if the IPMA failover works as expected. (Even if the Cisco Tomcat service is down on the server, IPMA will failover)

## Troubleshoot

## **IP Phone support for IPMA**

To start with, it is essential to verify and check on what all protocols the IP Phone supports the IPMA feature.

- 1. Log in to the Cisco Unified Reporting page.
- 2. Navigate to System Reports > Unified CM Phone Feature List
- 3. Click the Unified CM Phone Feature List hyperlink under the Report Name to navigate to query page.
- 4. Select the IP Phone model in the Product list and Feature as IPMA. for example, if the IP Phone supports this feature for SIP protocol then the output would be displayed as shown in this image.

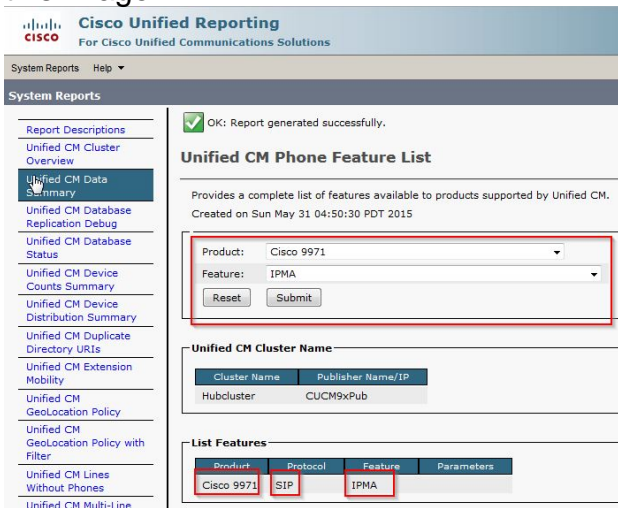

Else all the rows will be blank in the table if the phone does not support IPMA on any protocol.

## **Common Checkpoints to troubleshoot**

- If receiving any kind of HTTP errors on phone while accessing the IPMA service, please recheck the Phone URL configured in the Phone Service configuration on CUCM. Here is the generic URL: http://<CUCM-Server-IP>:8080/ma/servlet/MAService?cmd=doPhoneService&Name=#DEVICENAME#
- Verify the exact IP address of the primary and secondary IPMA/CTI servers in the service parameter list of all the servers. (Incorrect config might result in CTI Route point unregistering frequently or IPMA icons being disappeared on the phones)
- Cross-verify if all the Manager/Assistant phones have subscribed to IPMA service.
- For any kind of issues arising after any kind of change in the IPMA configuration, good practise is to restart these services:
  - Cisco IPMA
  - Cisco Tomcat
  - Cisco CTIManager
- For any related network issues for IPMA, by default port assigned for IPMA server communication is 2912. Verify is this is allowed on all the devices in between CUCM and IP Phone.
- While using the shared line mode, **Uses Shared Lines** option must be checked in the Manager configuration.
- If the issue still persists, please collect the below traces from Real Time Monitoring Tool (RTMT) and open a TAC case with them attached: Cisco IPMA Cisco CTIManager Cisco CallManager Cisco Tomcat (Please make sure you provide the user, IP Phone and cluster details with them)

### **Common Cisco bug IDs**

<u>CSCtg21509</u> & <u>CSCup52338</u>: IPMA **File not Found** error on the IP Phones. (Reconfigure the Manager/Assistant configuration)

<u>CSCuq44874</u>, <u>CSCud90278</u> & <u>CSCud11654</u>: IPMA Failover issues, if primary goes not it does not fallback to secondary.

<u>CSCte60089</u>: IPMA Host not Found error on the IP Phones.

<u>CSCun74352</u>: IPMA Vulnerability (that could allow an unauthenticated, remote attacker to access sensitive information on the affected device)

## **Related Links**

Cisco Unified Communications Manager Assistant with Proxy Line Support

Cisco Unified Communications Manager Assistant with Shared Line Support

Common IPMA Troubleshooting